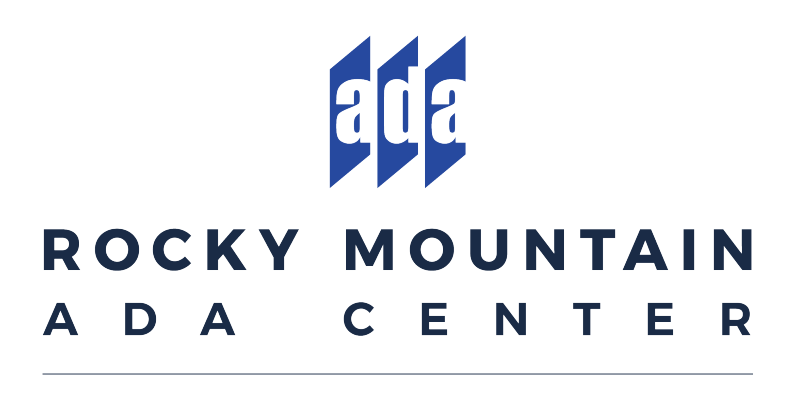

C O • M T • N D • S D • U T • W Y

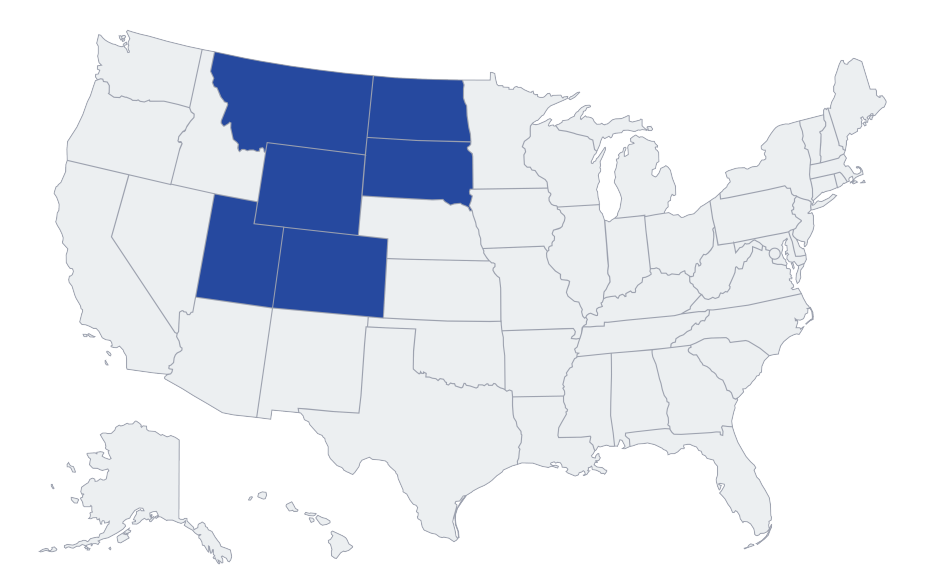

# **Accessible Presentation Guide**

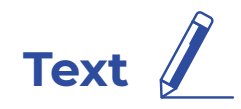

- Have a descriptive and informative page title
- Use a san-serif font when possible for readability
- Large text at least 18 point (24px) or 14 point(18.66px) and bold
- Contrast ratio of at least 4.5:1 for normal text and 3:1 for large text (Use https://webaim.org/resources/contrastchecker/)
- Images of text if the same visual presentation can be made using text alone, an image is not used to present that text. Images of text used for only decoration
- Blocks of text over one sentence in length

   no more than 80 characters
   not fully justified
   line spacing = 1/2 the height of text paragraph spacing= 1.5 times the line spacing
   have a specified foreground and background color
- A more understandable alternative is provided for content that is more advanced than can be reasonably read by a person with roughly 9 years of primary education
- Be careful using all CAPS, all CAPS can be difficult to read and can be read incorrectly by screen readers

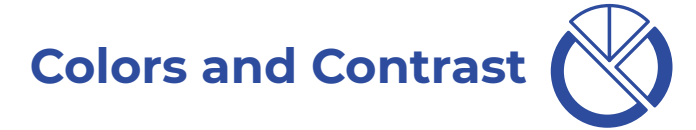

- Do not use color as the only way to convey meaning
- Provide good contrast being especially careful with light shades of gray, orange, and yellow
- A contrast ratio of at least 3:1 is present for differentiating graphical objects such as icons and components of charts or graphs (Use https://webaim.org/resources/contrastchecker/)

| Foreground Color | Background Color  |                              |
|------------------|-------------------|------------------------------|
| #0000FF          | #FFFFF            | Contrast Ratio <b>8.59:1</b> |
| Lightness        | Lightness         | <u>permalink</u>             |
| Normal Text      |                   |                              |
| WCAG AA: Pass    | The five beying w | izzede iuwze eulekłu         |
| WCAG AAA: Pass   | The five boxing w | izaros jump quickly.         |

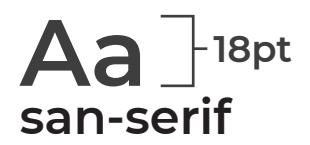

### Media - Images/Video

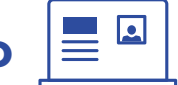

- If you have embedded video, ensure it is captioned
- If you have embedded audio, include a transcript
- If your slides contain animations, ensure they are brief and do not distract from the most important content on the page
- All images have equivalent alternative text
- Strongly recommend a text transcript for all multimedia content

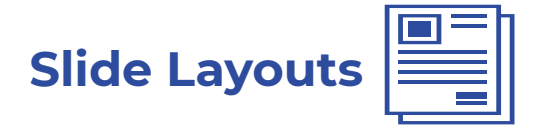

Use slide layouts provided within PowerPoint to ensure files have correctly structured headings and lists, and proper reading order.

- 1. Select Home > New Slide, then choose a layout from the drop-down.
- 2. To change a slide layout, select Home > Layout, then choose a layout from the drop-down.

\*Use simple slide transitions and avoid automatic slide transitions

| A    | utoSave 💽 Off 🖁                                                                                                    | ੀ ਨਾ ੋ ਦ ਵ                                                                  |                                        |           |                                                                   | RMADA_Powerpoint_Template.pptx |                                                                                                    |
|------|----------------------------------------------------------------------------------------------------|-----------------------------------------------------------------------------|----------------------------------------|-----------|-------------------------------------------------------------------|--------------------------------|----------------------------------------------------------------------------------------------------|
| File | e Home                                                                                                    | nsert Pesign Transitions Animations Slide                                   | Show Review                            | View Help | ADOBE PRESENTER                                                   | LiveSlides Acrobat 🔎           | Tell me what you want to do                                                                            |
| Past | L & Cut<br>E Copy →<br>e ≪ Format Painte                                                                                                    | $ \begin{array}{ c c c c c c } \hline & & & & & & & & & & & & & & & & & & $ | A`   A₀   = - ;=<br>2 - <u>A</u> - ≡ ≡ | ∃ •   ፸   | ↓ Text Direction ~<br>L I Align Text ~<br>I Convert to SmartArt ~ |                                | Shape Fill *     Quick     Quick     Quick     Shape Outline *     Shape Effects *     Shape Effects * |
| _    | Clipboard                                                                                                    | White                                                                       | 6                                      | Paragrar  | ph G                                                              | Drawing                        | ) G Editing                                                                                            |
| 1    | Construction of the second second sec | Title and Content       Slide with photo                                    |                                        |           | 8                                                                 | 5                              |                                                                                                    |
| 2    | Title text block.                                                                                                    | Blank Duplicate Selected Slides E Slides from Outline Beuse Slides          |                                        |           | ELE                                                               |                                |                                                                                                    |
|      |                                                                                                    |                                                                             | A                                      |           |                                                                   | <b>TAIN</b>                    | ······································                                                                 |

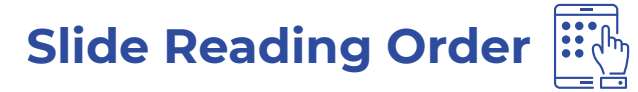

- If you Insert other content (e.g, a text box) it will be read by a screen reader in the order it is added to the page.
- To check or fix reading order, select Home > Arrange > Selection Pane. Reading order is shown in reverse, bottom to top. Click and drag or use the arrow buttons to change reading order

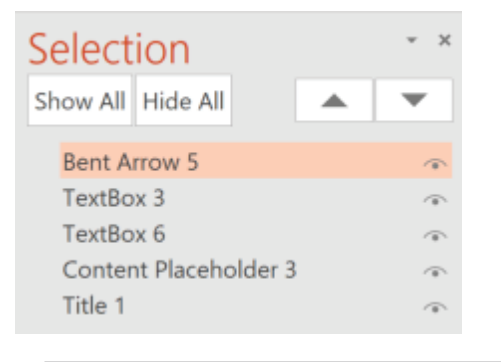

#### Alternative Text

Images should be given appropriate alternative text in PowerPoint. This alt text is read by a screen reader in a PowerPoint file and should remain intact when exporting to HTML or PDF.

- 1. Right-click on the image and choose Format Picture.
- 2. Select the Size & Properties icon and choose Alt Text.
- 3. Enter appropriate alt text only in the Description field (not the Title field).

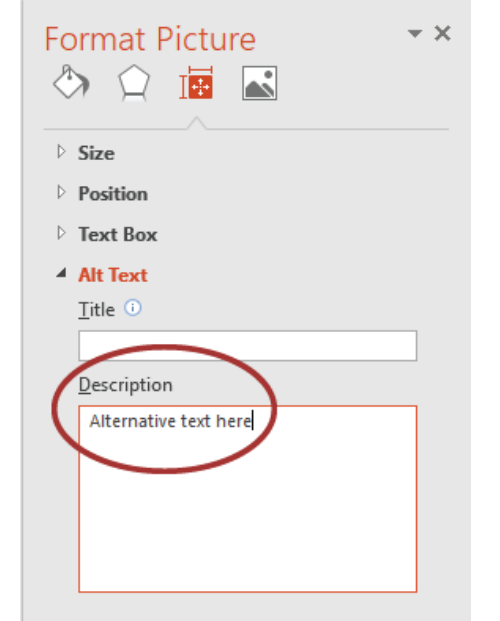

#### Data Tables

- Accessible tables need a clear table structure and table headers to help guide a screen reader user
- Select the Insert tab on the ribbon, then select Table > Insert Table
- Keep tables simple. There is no way to add table header information in a way that will be identified by a screen reader
- If you have Adobe Acrobat Pro (not just the free Reader), save your presentation to PDF and add table headers in Acrobat Pro

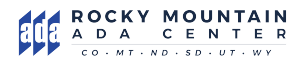

### Hyperlinks 💻

PowerPoint automatically creates a hyperlink when a user pastes a full URL onto a slide and presses Enter or Space. These may not make sense to screen reader users or others, so make the link text descriptive.

- 1. Select a hyperlink, right click, and select Edit Hyperlink or hit Ctrl + k.
- 2. Change the text in the Text to Display field to a more meaningful description.

| Insert Hyperlink               | _                          |                        |          |    | ? <mark>×</mark>         |
|--------------------------------|----------------------------|------------------------|----------|----|--------------------------|
| Link to:                       | Iext to displ              | ay: WebAIM             |          |    | ScreenTip                |
| Existing File                  | Look in:                   | Pictures               | <b>•</b> |    |                          |
| or Web Page                    | C <u>u</u> rrent<br>Folder | Cute-Christmas-Puppies |          |    | Bookmark<br>Target Frame |
| Place in This<br>Document      | Browsed<br>Pages           |                        |          |    |                          |
| Create <u>N</u> ew<br>Document | Re <u>c</u> ent<br>Files   |                        |          |    |                          |
| E-mail                         | Addr <u>e</u> ss:          | http://webaim.org      |          | •  |                          |
| Address                        |                            |                        |          | OK | Cancel                   |

## Accessibility Checker

- 1. Select File > Info.
- 2. Select the Check for Issues button and choose Check Accessibility.
- 3. The Accessibility Checker task pane will show accessibility errors, warnings, and tips on how to repair the errors.

\*Do not put accessibility information like alternative text in the Notes pane Select specific issues to see Additional Information at the bottom of the pane.

|       | e                                                                                                    | Info                                                                                                    |  |  |
|-------|----------------------------------------------------------------------------------------------------|----------------------------------------------------------------------------------------------------|--|--|
|       | <ul> <li>ᢙ Home</li> <li>RMADA_Powerpoint_Tell</li> <li>Desktop » Templates 2018</li> <li>C Open</li> <li>C Open</li> </ul> | RMADA_Powerpoint_Template                                                                                                    |  |  |
|       |                                                                                                    | Image: Compare Long     Image: Compare Long       Image: Compare Long     Image: Compare Long       Ima |  |  |
|       | Info                                                                                                    | Inspect Presentation<br>Before publishing this file, be aware that it contains:                                                                                                    |  |  |
|       | Save                                                                                                    | Check for Document properties, author's name and cropped out image data Embedded documents                                                                                                    |  |  |
|       | Save As Inspect Document es are unable to read                                                                              | Enspect Document es are unable to read                                                                                                    |  |  |
|       | Save as Adobe<br>PDF                                                                                                    | Check Accessibility<br>Check the presentation for content that people                                                                                                    |  |  |
|       | Print                                                                                                    | with disabilities might find difficult to read.                                                                                                    |  |  |
| Share |                                                                                                    | Check for features not supported by earlier versions of PowerPoint.                                                                                                    |  |  |